## メディカルオンライン(電子ブック含む)学認ログインマニュアル

総合情報メディアセンターWebページにアクセスします。
 トップページにある「学術情報データベース」の「すべて」をクリックします。

|                                  | 学総合情朝<br>nformation Techno<br>諷の方へ ■学外の | は<br>logy Center,Gunma L<br>D方へ     | ンター<br>Iniversity                                      |                            |                                |                                                       | English<br>connected<br>via IPvd<br>セスマップ FAQ                |
|----------------------------------|-----------------------------------------|-------------------------------------|--------------------------------------------------------|----------------------------|--------------------------------|-------------------------------------------------------|--------------------------------------------------------------|
|                                  | 図書館サービス                                 |                                     |                                                        | 情報サービス                     | _                              | 総合                                                    | 案内                                                           |
| 蔵書案内                             | 電子資料                                    | 学習/研究支援                             | エサービス                                                  | ネットワーク                     | セキュリティ                         | 利用案内                                                  | お問い合わせ                                                       |
| MyLibrai<br><sub>貸出状況</sub> /文献明 | <b>Y ログイン 日</b><br>k寄せ/購入希望<br>Gmail    | 群大所蔵<br>の 蔵書<br>群馬大:<br>詳細検:        | 県内蔵書<br>国<br>検 <mark>索(OPAC)</mark><br>学で所蔵する資料を検<br>素 | 内蔵書 電子ジャー<br>Po<br>索できます。  | ーナル/ブック<br>wered by 群馬大学<br>検索 | 開館時間<br><u>中央図書館</u><br><u>医学図書館</u><br><u>理工学図書館</u> | <b>4月22日(月)</b><br>09:00-21:00<br>09:00-21:00<br>09:00-21:00 |
| ●医学系│●理                          | データベース<br>I系 <u>すべて</u>                 | すべて<br>お知ら1                         | 中央図書館 医:<br>さ 🔊                                        | 学図書館 理工学図                  | 四書館 情報基盤部                      | 門 出版会                                                 | dai 図書館フログ                                                   |
| fn 群馬大学LM                        | S                                       | 中央 2                                | 024.04.19                                              | 本ウクライナ文化:                  | 交流会「SVITANO                    | Kの本棚」を開設                                              | しました                                                         |
| 🏡 全学ソフト!                         | <b>ナ</b> エア                             | 全館         2           理工         2 | 024.04.16 🖾                                            | 書館でのプリント:<br>elcome to 桐生フ | 方法が変わりました<br>ェアを開催中です!         | :<br>(~8/9)                                           |                                                              |

2. 画面左メニュー「電子ジャーナル」をクリックします。

| 辞馬大学総合情報メディアセンター<br>Library and Information Technology Center, Gunma University |                                                   |              |                                                        |                                                        |                             |                               |  |  |  |
|---------------------------------------------------------------------------------|---------------------------------------------------|--------------|--------------------------------------------------------|--------------------------------------------------------|-----------------------------|-------------------------------|--|--|--|
| ■学生の方へ ■数蔵員の方へ ■学外の方へ センターについて アクセスマップ FAC                                      |                                                   |              |                                                        |                                                        |                             |                               |  |  |  |
| 図書館サービス                                                                         |                                                   |              | 情報サービス総合案内総合案内                                         |                                                        |                             |                               |  |  |  |
| 蔵書案内電子資料                                                                        | 学習/研究支援                                           | エサービス        | ネットワーク                                                 | セキュリティ                                                 | 利用案内                        | お問い合わせ                        |  |  |  |
| 学術情報データベース一覧                                                                    | ホーム » 雷                                           | 注資料 » デー     | タベース概要                                                 |                                                        |                             |                               |  |  |  |
| データベース概要                                                                        | • デー                                              | タベース概要       | 要                                                      |                                                        |                             |                               |  |  |  |
| データベース一覧(医学系)                                                                   | 本学で利用できるデータベースについて概要やマニュアルを掲載しています。契約上,キャンパ       |              |                                                        |                                                        |                             |                               |  |  |  |
| データベース一覧(理工系)                                                                   | スによって利用できないものもありますのでこ注意くたさい。<br>利用上の注意【必ずお読みください】 |              |                                                        |                                                        |                             |                               |  |  |  |
| 電子ジャーナル                                                                         | 総合 /                                              | 教育学 /        | 医学・看護学 /                                               | 理工学                                                    |                             |                               |  |  |  |
| 電子ジャーナル・データベース利<br>用上の注意                                                        | <ul> <li>ル・データベース利</li> <li>■ 【総合分野】</li> </ul>   |              |                                                        |                                                        |                             |                               |  |  |  |
| 電子ブック                                                                           | No. デ                                             | ータベース名       |                                                        | 概要                                                     |                             | 利用条件                          |  |  |  |
| 文献管理ツール(EndNote<br>Basic)                                                       | 001 <b>CiN</b>                                    | lii Research | CiNii Articlesと旧C<br>などの学術論文情報<br>ト情報の横断検索力<br>詳細を見る 向 | iiNii Researchを約<br>ぬの他、図書、研究<br><sup>、</sup> 可能なデータベー | 洽した、国内学協<br>データ、プロジェ<br>へ、。 | 会<br>ケ<br>(一部本文<br>は学内の<br>み) |  |  |  |

3.「本学で利用できる電子ジャーナル一覧」で「契約パッケージ(提供社)ごとのリスト」をクリックします。

| <ul> <li>         ・         ・         ・</li></ul> |                                                                  |                                                                                                    |           |          |          |         |  |  |  |
|---------------------------------------------------|------------------------------------------------------------------|----------------------------------------------------------------------------------------------------|-----------|----------|----------|---------|--|--|--|
| ■学生の方へ ■数職員の方へ ■学外の方へ <u>センターについて</u> アクセスマップ FAQ |                                                                  |                                                                                                    |           |          |          |         |  |  |  |
| 図書館サービス                                           |                                                                  |                                                                                                    | 情報サービス    |          | 総合       | 案内      |  |  |  |
| <b>蔵書案内</b> 電子資料                                  | 学習/研究支援                                                          | Πサービス                                                                                                    | 利用案内      | お問い合わせ   |          |         |  |  |  |
| 学術情報データベース一覧<br>ホーム » 電子資料 » 電子ジャーナル              |                                                                  |                                                                                                    |           |          |          |         |  |  |  |
| データベース概要                                          | <ul> <li>電子ジ</li> </ul>                                          | ヤーナル                                                                                                    |           |          |          |         |  |  |  |
| データベース一覧(医学系)                                     | 電子ジャ                                                             | ーナルとは, イン                                                                                                    | ターネット環境下  | で読むことができ | る学術雑誌です。 | 「オンラインジ |  |  |  |
| データベース一覧(理工系)                                     | ャーナル」<br>文献へのリ                                                   | ャーナル」や「EJ」とも呼ばれます。キーワードで複数の雑誌を横断検索したり,引用文献や閉連<br>文献へのリンク,メールアラートなど便利な機能があります。また冊子体に比べ,公表が早く,ま<br>た時間や利用人数に縛られずいつでも利用できるメリットがあります。                                           |           |          |          |         |  |  |  |
| 電子ジャーナル                                           | た時間や利                                                            |                                                                                                    |           |          |          |         |  |  |  |
| 電子ジャーナル・データベース利<br>用上の注意                          | <b>利用環境</b> <ul> <li>• 学内力</li> </ul>                            | いらアクセスして、                                                                                                    | ください。(IPア | ドレス利用認証) |          |         |  |  |  |
| 電子ブック                                             | <ul> <li>キャン</li> <li>学外が</li> </ul>                             | <ul> <li>キャンパス指定の電子ジャーナルは、他キャンパスからはアクセスできません。</li> <li>学外から利用するには、◎ SSL-VPN接続または◎ 学怒サービスをご利用ください。</li> <li>OVIDは同時アクセス数1です。利用後は必ずLogOffしてください。</li> </ul> 本学で利用できる電子ジャーナル一覧 |           |          |          |         |  |  |  |
| 文献管理ツール(EndNote<br>Basic)                         | 本学で利用                                                            |                                                                                                    |           |          |          |         |  |  |  |
| 学認サービス                                            | ☑ 利用上の                                                           | ■ 利用上の注意【必ずお読みください】                                                                                                    |           |          |          |         |  |  |  |
| 群馬大学リポジトリ                                         | 🚦 本学で利用できる電子ジャーナルを検索する(Publication Finder)                       |                                                                                                    |           |          |          |         |  |  |  |
| オープンアクセスの推進 学内                                    | タイトル,分野,ISSN,提供元から本学で契約している電子ジャーナルを検索できます。なお,<br>記事単位での検索はできません。 |                                                                                                    |           |          |          |         |  |  |  |
|                                                   | 電子                                                               | ジャーナル・電                                                                                                    | 子プックリスト   |          |          |         |  |  |  |
|                                                   | □ > 契約パ                                                          | ッケージ(提供社                                                                                                    | ) ごとのリスト  |          |          |         |  |  |  |
|                                                   |                                                                  | pq:#                                                                                                    |           |          |          |         |  |  |  |

4. パッケージ名一覧が表示されたら、その中の「メディカルオンライン」をクリックします。

## 

| パッケージ名                                              | 概要                                                                                      |
|-----------------------------------------------------|-----------------------------------------------------------------------------------------|
| ACM Digital Library                                 | タイトルリスト回                                                                                |
| ACS Web Editions<br>and affiliated<br>products      | American Chemical Society発行の雑誌。タイトルリスト回                                                 |
| APS-ALL パッケージ                                       | American Physical Society 発行の雑誌,Physical Review各誌が利用可<br>能。 タイトルリスト回                    |
| Cell                                                | Cell Press発行の雑誌。ScienceDirect回にて提供。タイトルリスト Excel                                        |
| CiNii 😰                                             | 国立情報学研究所(NII)が提供する,論文や図書・雑誌などの学術情報で<br>検索できるデータベース・サービス。オープンアクセスのコンテンツはど<br>なたでも利用できます。 |
| Nature②(本誌)                                         |                                                                                         |
| Oxford Journalsフ<br>ルコレクション団                        | タイトルリスト Excel<br>利用ガイド(版元日本語版) 🛛                                                        |
| Ovid Full Text                                      |                                                                                         |
| Science圆(本誌)                                        | American Association for the Advancement of Science(AAAS)発行の総合科学誌。                      |
| ScienceDirect コン<br>プリートコレクショ<br>ン・フリーダムコレ<br>クション@ | Elsevier社発行の約2,300誌。 タイトルリスト Excel                                                      |
| SpringerLink<br>Advanced 😰                          | Springer社発行の約2,200誌。タイトルリスト図                                                            |
| Wiley Online<br>Library Database<br>Model           | Wiley Online Library収録の全タイトル約1,500誌。タイトルリスト回                                            |
| メディカルオンライ<br>ン⊠                                     | 日本国内の学会・出版社発行の医学関連雑誌約1,500誌。タイトルリス<br>ト②                                                |

メディカルオンラインのログイン画面が表示されます。
 「学認等 SSO 認証はこちらへ」をクリックします。

| Efilixをダウンロード 医師<br>メディカルレオ:<br>Medical*Online |           |                              |                                                                                       |                              | ▶ (t        | じめての方へ ▶ ヘルプ ▶ お問いる | わせ |
|------------------------------------------------|-----------|------------------------------|---------------------------------------------------------------------------------------|------------------------------|-------------|---------------------|----|
| 木                                              | 文献        | くすり                          | プロダクト                                                                                 | ブックセンター                      |             |                     |    |
| 最新情報・特集                                        | 文献検索・全文閲覧 | 医薬品検索                        | 医療機器検索                                                                                | 医学書通販                        |             |                     |    |
| ▶ 詳細検索                                         |           |                              |                                                                                       |                              |             |                     |    |
| 文献を検索                                          |           | 20件 🔻 🔍 🔻                    | オプション                                                                                 |                              |             | ▲ アラート設             | 定  |
| ✓ 類義語を使用する                                     | □ 本文閲覧可のみ |                              |                                                                                       |                              |             |                     |    |
|                                                |           | ID:<br>パスワード:<br>▶ ログインできない場 | <ul> <li>▲ 会員□</li> <li>□グイ</li> <li>学影等SSO認証</li> <li>リモートログイ</li> <li>3合</li> </ul> | グイン<br>ン<br>Eはこちらへ<br>ンはこちらへ | 「こちらへ」をクリック |                     |    |

- 6.①「学認認証」の「所属機関」で矢印のある赤いボタンをクリックします。機関名一覧が表示されます。
   ② 一覧から「群馬大学」を選びます。
  - ③「選択」ボタンをクリックします。

| 医学論文をダウンロード 医素の<br>メデーケカリレオン<br>Medical*Online | の総合ウェブサイト                 |              |                             |                    | ▶ はじめての方へ ▶ ヘルプ ▶ お              |
|------------------------------------------------|---------------------------|--------------|-----------------------------|--------------------|----------------------------------|
| ホーム 最新情報・特集                                    | <b>文献</b><br>文献検索・全文閲覧    | くすり<br>医薬品検索 | <b>プロダクト</b><br>医療機器検索      | ブックセンター<br>医学書通販   |                                  |
| キーワード                                          | 1                         | 10件 🔻 🔍      | <u></u>                     | 1                  |                                  |
| ホーム > 学認等SSO認                                  | <sup>2証</sup><br>学認・SSO認証 |              |                             |                    |                                  |
|                                                |                           | 学認認証         |                             |                    | その他SSO認証                         |
|                                                | 所屋機関: ② 群馬大学 □ ブラウザ起動中    | は自動ログイン      | 1 3 ()<br>選択<br><u>リセット</u> | 所属機関:<br>所属している機関を | <b>選択、入力 ~</b> 選択<br><u>リセット</u> |

7. 群馬大学シングルサインオンシステムのページが表示されます。
 全学認証アカウントの[ユーザ ID] と[パスワード]を入力し、「ログイン」をクリックします。

| <b>ら</b> 群馬大学シングルサインオンシステム |                                                       |                                               |                          |  |  |  |  |  |
|----------------------------|-------------------------------------------------------|-----------------------------------------------|--------------------------|--|--|--|--|--|
|                            | 全学認証アカ                                                | コウントでログインして                                   | ください。                    |  |  |  |  |  |
|                            | ユーザID<br>パスワード                                        |                                               | @gunma-u.ac.jp           |  |  |  |  |  |
|                            | ※ このページをブックマ<br>全学Gmailへのアクセスは<br>または http://m.gunma- | ークしないでください<br>t 総合情報メディアセン<br>u.ac.jp からアクセスし | ※<br>ンタートップページ<br>てください。 |  |  |  |  |  |

メディカルオンラインのホーム画面に移動します。
 これ以降は、学内からのアクセスと同様にご利用いただけます。
 電子ジャーナルを利用する場合は「文献」のタブ、電子ブック(イーブックスライブラリー)を利用する場合は「イーブックス」のタブを選択してください。
 なお、利用が終了したら画面右にある「ログアウト」をクリックしてください。

|                                              |                             |                                               |                                                   |                                      |             | ▶ はじめての方へ ▶ ヘルプ ▶ お問い合わせ   |
|----------------------------------------------|-----------------------------|-----------------------------------------------|---------------------------------------------------|--------------------------------------|-------------|----------------------------|
|                                              | 文献                          | イーブックス                                        | くすり                                               | プロダクト                                | ブックセンター     | -                          |
| <ul> <li>■最新用報・付集</li> <li>▶ 詳細検索</li> </ul> | <ul> <li>タイトルで探す</li> </ul> | <ul><li>■丁目相同見</li><li>▶ 分野で探す</li></ul>      | <ul> <li>送来00(東米)</li> <li>▶ 学会・出版社で探す</li> </ul> | 四原版码快来                               | 达于智速取       |                            |
| 文献を検索                                        |                             | 20件 🔻 🔍 🔻 🛪                                   | r<br>プション                                         |                                      |             | ▲ アラート設定                   |
| ☑ 類義語を使用する                                   | □ 本文閲覧可のみ                   |                                               |                                                   |                                      |             |                            |
| ホーム > 文献 > タイ                                | イトルで探す                      |                                               |                                                   |                                      |             |                            |
| 雑誌検索                                         | タイトルで                       | 探す (A-J)                                      |                                                   |                                      |             |                            |
| 発行元/雑誌名の一部                                   | 形で雑 ※特定の雑                   | 誌を巻号まとめて大量                                    | にダウンロードするこ                                        | とは禁止しております。                          |             | ID: 1100000683-AA          |
| 誌を検索できます。(<br>に掲載の名称のみ)                      | 一覧                          | 雑誌名                                           |                                                   | 発行元                                  | 配信年数        | 会員種別:法人会員<br>プラン種別:フリーアクセス |
| ☑ 発行元 ☑ 雑誌名                                  | ACTA ME                     | ACTA MEDICA et BIOLOGICA                      |                                                   | ACTA MEDICA et<br>BIOLOGICA編集委員<br>会 | 1964 - 2008 | 料全表を見る<br>Myページログイン        |
|                                              | Acta Med                    | Acta Medica Kindai University                 |                                                   | 近畿大学医学会                              | 2008 - 2023 | Myページ新規登録                  |
| バックナンバー                                      | Advances<br>Physiolog       | Advances in Exercise and Sports<br>Physiology |                                                   | 日本運動生理学会                             | 1999 - 2023 | Myページについて                  |
| K-Z                                          | AICHI-GA                    | KUIN DENTAL SCIEN                             | CE 歯科学                                            | 愛知学院大学歯学会                            | 1988 - 2022 | ログアウト                      |